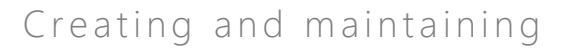

## Overview

Job Aid | Ideas

This Job Aid defines the steps to follow for creating and maintaining Ideas in Sensei IQ

While creating and maintaining ideas is optional, as you can always create proposals and/or projects directly in Sensei IQ, we recommend using Portfolio IQ to create ideas to record all potential solutions for a business challenge or simply as a list of potential new projects. Capturing and recording ideas supports a strong organizational memory and ensures that good ideas are not forgotten.

There are two (2) core actions required for creating and maintaining ideas. Both are optional and can be completed as defined by organizational policies.

- 1. Creating and maintaining ideas
- 2. Managing the idea process flow

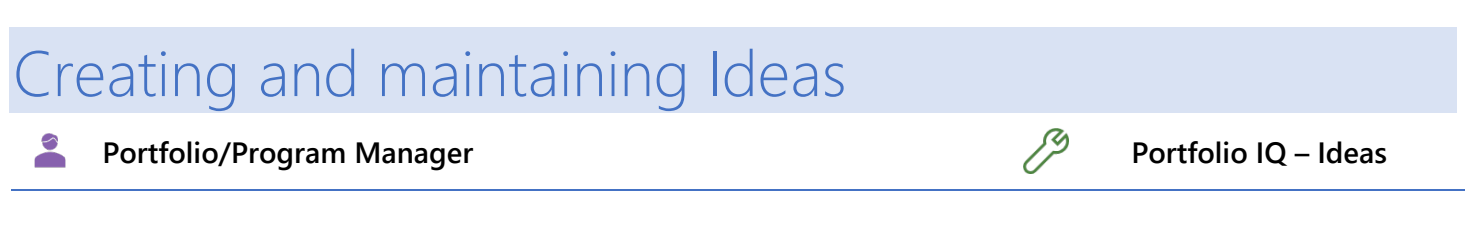

## 1. DEFINE THE NEW IDEA

- a. Ensure you are in **Portfolio IQ**, and click **Ideas** in the **Innovations** section.
- b. Click + **New** from the command bar.

| E Power Apps       | Sens | Sensei IQ for Project                                                                                                    |          |  |  |  |  |  |  |  |
|--------------------|------|----------------------------------------------------------------------------------------------------|----------|--|--|--|--|--|--|--|
| =                  |      | $\leftarrow$ 🖾 Show Chart + New 🗓 Delete   $\vee$ 🖒 Refresh 🖾 Email a Link   $\vee$ 🔹                                                     | Import f |  |  |  |  |  |  |  |
| Home  Home  Recent | ~    | All Active Ideas ~                                                                                                    |          |  |  |  |  |  |  |  |
| A Pinned           | ~    | ✔         Name ↑ ∨           Type ∨                                                                                                    |          |  |  |  |  |  |  |  |
| Leadership         |      | Add more police call boxes in each station<br>Allow customers to enter account number for direct voice automate Transformative            |          |  |  |  |  |  |  |  |
| a Insights         |      | Automated emails reminding customers of recent orders with a "cli- Incremental                                                            |          |  |  |  |  |  |  |  |
| 나네 Programs        |      | Change shipping company Incremental                                                                                                    |          |  |  |  |  |  |  |  |
| Intake             |      | Develop automated attendant/bot to determine nature of call and   Rădicăl<br>Develop custom molds for packing materials<br>Transformative |          |  |  |  |  |  |  |  |
| a们 Insights        |      | Direct all calls to website FAQ area and disconnect call Incremental                                                                      |          |  |  |  |  |  |  |  |
| +_A Proposais      |      | Direct integration between our suppliers and our shop floor schedu Radical                                                                |          |  |  |  |  |  |  |  |
| Innovation         |      | Discontinue 800 help line - direct all customers to call their account Radical                                                            |          |  |  |  |  |  |  |  |
| Challenges         |      | Discontinue solo adport nine Incernental Discontinue shipping, customers can do curbside pickup                                           |          |  |  |  |  |  |  |  |
| 💡 Ideas            |      | Double the amount of packing material used Incremental                                                                                    |          |  |  |  |  |  |  |  |

- c. Complete the **Idea pane** with as much information as you have now.
- d. The Idea Name field is mandatory.

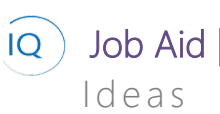

| ea Process<br>tive for less than one mi                                           | <               | Ident  | e<br>ify (< 1 Min) |
|-----------------------------------------------------------------------------------|-----------------|--------|--------------------|
| Petails                                                                           |                 |        |                    |
| Idea                                                                              |                 |        |                    |
| Name                                                                              | *               |        |                    |
| Description                                                                       |                 |        |                    |
|                                                                                   |                 |        |                    |
| Department                                                                        | ***             |        |                    |
| Department<br>Investment Category                                                 | <br>Run         | Grow   | Transform          |
| Department<br>Investment Category<br>Estimated Cost                               | Run             | Grow   | Transform          |
| Department<br>Investment Category<br>Estimated Cost<br>Risk Score                 | <br>Run<br>     | Grow   | Transform          |
| Department<br>Investment Category<br>Estimated Cost<br>Risk Score<br>Effort Score | run<br>Pun<br>O | 0<br>0 | Transform          |

- If appropriate, mouse over the Related Challenge field to associate the Idea with a Business Challenge. e.
- Search for and select the appropriate Business Challenge. f.
- Click Save & Close. g.

| ew Idea                           |                    |               |                                                                             | Albert Connell<br>Owner  |
|-----------------------------------|--------------------|---------------|-----------------------------------------------------------------------------|--------------------------|
| Process<br>e for less than one mi | ldentify (< 1 Min) |               | Review                                                                      |                          |
| tails                             |                    |               |                                                                             |                          |
| dea                               |                    | Challenge     |                                                                             |                          |
| Name *                            |                    | Related Chall | Look for Related Challenge                                                  | ۶ 🕞                      |
| Description                       |                    |               | Challenges                                                                  | Recent records           |
|                                   |                    |               | Consumers are demanding more mobile tools<br>23-Nov-20 10:25 AM             |                          |
|                                   |                    |               | Customer retention for 6-12 month customers is slippin<br>05-Mar-20 2:11 PM | g                        |
|                                   |                    |               | Develop and Refine Process for Lead Engagement<br>24-Feb-20 8:37 AM         |                          |
| Department                        |                    |               | Mandatory training programs are not engaging and em                         | ployees are not actively |
|                                   |                    |               |                                                                             |                          |

## Managing the Idea process flow

Portfolio/Program Manager Þ

Portfolio IQ - Idea - Process Flow

## ADVANCE THE IDEA TO THE NEXT STAGE 1.

- a. Ensure you are in Portfolio IQ, and click Ideas in the Innovations section.
- b. Select the appropriate **Idea** to be updated.

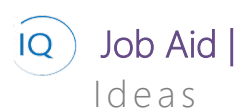

|      | Power Apps | Sens               | Sensei IQ for Project |                                                     |                   |                    |        |  |  |  |  |
|------|------------|--------------------|-----------------------|-----------------------------------------------------|-------------------|--------------------|--------|--|--|--|--|
| ≡    |            |                    | ←                     | 🛱 Show Chart 🕂 New 🗎 Delete 🗸 🗸                     | 🖔 Refresh         | 🗟 Email a Link 🗸 🗸 | 💐 Impo |  |  |  |  |
| ស    | Home       |                    | 4                     | All Active Ideas ~                                  |                   |                    |        |  |  |  |  |
| Ŀ    | Recent     | $\sim$             |                       |                                                     |                   |                    |        |  |  |  |  |
| \$   | Pinned     | ~                  | ~                     | Name ↑ ∨                                            |                   | Туре 🗸             |        |  |  |  |  |
|      |            | В                  |                       | Add more police call boxes in each station          |                   |                    |        |  |  |  |  |
| Lea  | dership    |                    |                       | Install screen scraping middleware                  |                   |                    |        |  |  |  |  |
| ளி   | Insights   |                    |                       | Late breaking brainstorm                            |                   |                    |        |  |  |  |  |
| 88.  | Portfolios |                    |                       | Purchase mailing list                               |                   |                    |        |  |  |  |  |
| .::  | Programs   |                    |                       |                                                     |                   |                    |        |  |  |  |  |
|      |            |                    |                       | Use a mobile enablement service provide             |                   |                    |        |  |  |  |  |
| Inta | ike        |                    |                       | Score and rank leads automatically                  |                   | Radical            |        |  |  |  |  |
| ഫ്   | Insights   | sights<br>roposals |                       | Send company logo merchandise on 6 month ann        | iversary          | Incremental        |        |  |  |  |  |
| Ð    | Proposals  |                    |                       | Offer 5% reduction after 6 months                   |                   | Radical            |        |  |  |  |  |
| Inn  | Innovation |                    |                       | Develop automated attendant/bot to determine n      | r Radical         |                    |        |  |  |  |  |
| ഫ്   | Insights   |                    |                       | Purchase addresses from industry focused sources    | c Transformative  |                    |        |  |  |  |  |
| 8    | Challenges |                    |                       | Online rewards and leaders boards                   |                   | Transformative     |        |  |  |  |  |
| Ŷ    | Ideas      | A                  |                       | Discontinue 800 help line - direct all customers to | call their accoun | t Radical          |        |  |  |  |  |

- c. Click the **current stage**.
- d. Update the Stage dropdown pane.
- e. Click the Next Stage/Finished button.
- f. Click Save & Close.

|           | Power Apps | Sens   | ei IQ for Project                 | Q for Project              |                       |                 |              |                    |             |             |      |  |
|-----------|------------|--------|-----------------------------------|----------------------------|-----------------------|-----------------|--------------|--------------------|-------------|-------------|------|--|
| =         |            |        | < [] F                            | ଟ Save & Close             | + New                 | 🗓 Delete        | 🖔 Refresh    | Export to PDF      | B Process   | ∨ 🖻 Share   | N    |  |
| ഹ         | Home       |        | Add more polic                    | ce call boxes in           | each sta              | ation           |              |                    |             |             |      |  |
| ٩         | Recent     | $\sim$ | Idea                              |                            |                       |                 |              | •                  | 1           |             |      |  |
| ×?        | Pinned     | ~      | Idea Process<br>Active for 1 hour | <                          |                       |                 | C            | ldentify (1 Hrs)   |             |             |      |  |
| Lead      | dership    |        | Details                           |                            |                       |                 | Ī            | Active for 1 hour  | -           | ez ×        |      |  |
| สมั       | Insights   |        | Idea                              |                            |                       |                 |              | Related Challeng   | e           |             | hall |  |
| 200<br>00 | Portfolios |        | Namo                              | 1 Add man                  |                       |                 |              |                    | -           |             | Pe   |  |
| Lii       | Programs   |        | Name                              | Add more                   | police call t         | boxes in each s | station      | ✓ Name             | * Add       | more police | - Ne |  |
| Inta      | ke         |        | Description                       | Wireless so<br>riders feel | olar powere<br>safer. | d call buttons  | can be added | ✓ Investment Cates | gory Run    |             | _    |  |
| สติ       | Insights   |        |                                   |                            |                       |                 | E            | N                  | ext Stage 💙 |             |      |  |
| Ð         | Proposals  |        |                                   |                            |                       |                 |              |                    |             |             | _    |  |